## Checkpoint Research Tip

THOMSON REUTERS CHECKPOINT®

**Creating a Product Alert** 

A product based alert notifies you via email when new content is added to a specific Checkpoint product. This can be applied to any product, and is especially effective when used in conjunction with News/Bulletins or Alerts that you subscribe to.

Step 1: Click onto the *Research* link located in the black toolbar and select the product you want to set up the alert on. Your product list is located below the search template.

Step 2: Click the Alert icon  $\triangle$  located in the white toolbar.

| Research Workflow Tools                                 | Learning                                                                                                    |                      |
|---------------------------------------------------------|----------------------------------------------------------------------------------------------------|----------------------|
| Search Templates                                        | Basic                                                                                                    |                      |
| Basic                                                   |                                                                                                    |                      |
| Cases                                                   | Keyword(s):                                                                                                    |                      |
| Legislation / Commentary                                | Search type:                                                                                                    | Terms & Connectors   |
| News                                                    | Preferred results format:                                                                                                    | ◎ Tree of Contents ⑧ |
| Government and Regulatory                               |                                                                                                    |                      |
| Click the + icon                                        | V RESEarCh                                                                                                    |                      |
| to view available<br>products in each<br>Content group. | <ul> <li>Select all</li> <li>Select all</li> <li>Select all</li> <li>Tax and Related News Services</li> <li>Tax and Related News Services</li> <li>Accounting &amp; ASIC Compliance</li> <li>Kringe Benefits Tax Bulletin</li> </ul> |                      |

Step 3: From the *Customise your Alert* screen:

- enter an Alert name
- change any alert settings if required
- click Save Alert.

\*\*It is recommended that you leave *Email even when no results returned* set to No which means you will only receive an email when new results have been found.

| Customise your Alert                                                          |
|-------------------------------------------------------------------------------|
| Your search: Filtered Alert (Fringe Benefits Tax Bulletin) for Checkpoint ANZ |
| Manage this Alert                                                             |
| Alert Name:                                                                   |
| FBT Bulletin                                                                  |
| Client ID (optional):                                                         |
|                                                                               |
| Frequency of Alert:                                                           |
| Daily                                                                         |
| Select time:                                                                  |
| 08:30                                                                         |
| Timezone:                                                                     |
| (UTC+10:00) Australia (Sydney)                                                |
| Email Address:                                                                |
| allison.patrick@thomsonreuters.com                                            |
| Note: Separate multiple addresses with semicolons.<br>Show excerpt of item:   |
| Summary                                                                       |
| Note: Full Article applies to News alerts only<br>Email Format:               |
| HTML                                                                          |
| Email even when no results returned:<br>© Yes                                 |
| Scheduled:                                                                    |
| Yes O No                                                                      |
| Save Alert Cancel                                                             |

## **Checkpoint Research Tip**

THOMSON REUTERS CHECKPOINT®

**Creating a Product Alert** 

You will be directed to your Alerts screen, where you will see the Alert you just created. This indicates that the Alert is saved and active. No further steps are required.

Optional: You can review and manage your saved alerts at any time by clicking onto the Alerts link located in the orange toolbar.

| •            |               |                       | O History 🔍 Preferences 📣 Alerts                    |
|--------------|---------------|-----------------------|-----------------------------------------------------|
| Learning     |               |                       |                                                     |
| Email alerts |               |                       |                                                     |
|              | Search Alerts | Q Show 10             | Edit Alert     Settings     Delete     Run a search |
| ALERT TYPE   | ALERT NAME    | CLIENT ID O FREQUENCY | NOTES ACTIONS DATE CREATED                          |
| Individual   | FBT Bulletin  | Daily                 | Suspena 04/07/2017                                  |

Did you know? You can also set up search based Alerts. After running your search, click onto the Alert icon. Once your Alert is saved, you will receive an email notification when any documents are added to Checkpoint that meet your search criteria.